## **Print Anywhere Instructions for macOS**

## **Quick Links**

- macOS Client Installer
- Driver Download Page (macOS and Linux)
- Quick Install Guide for macOS

## Installation

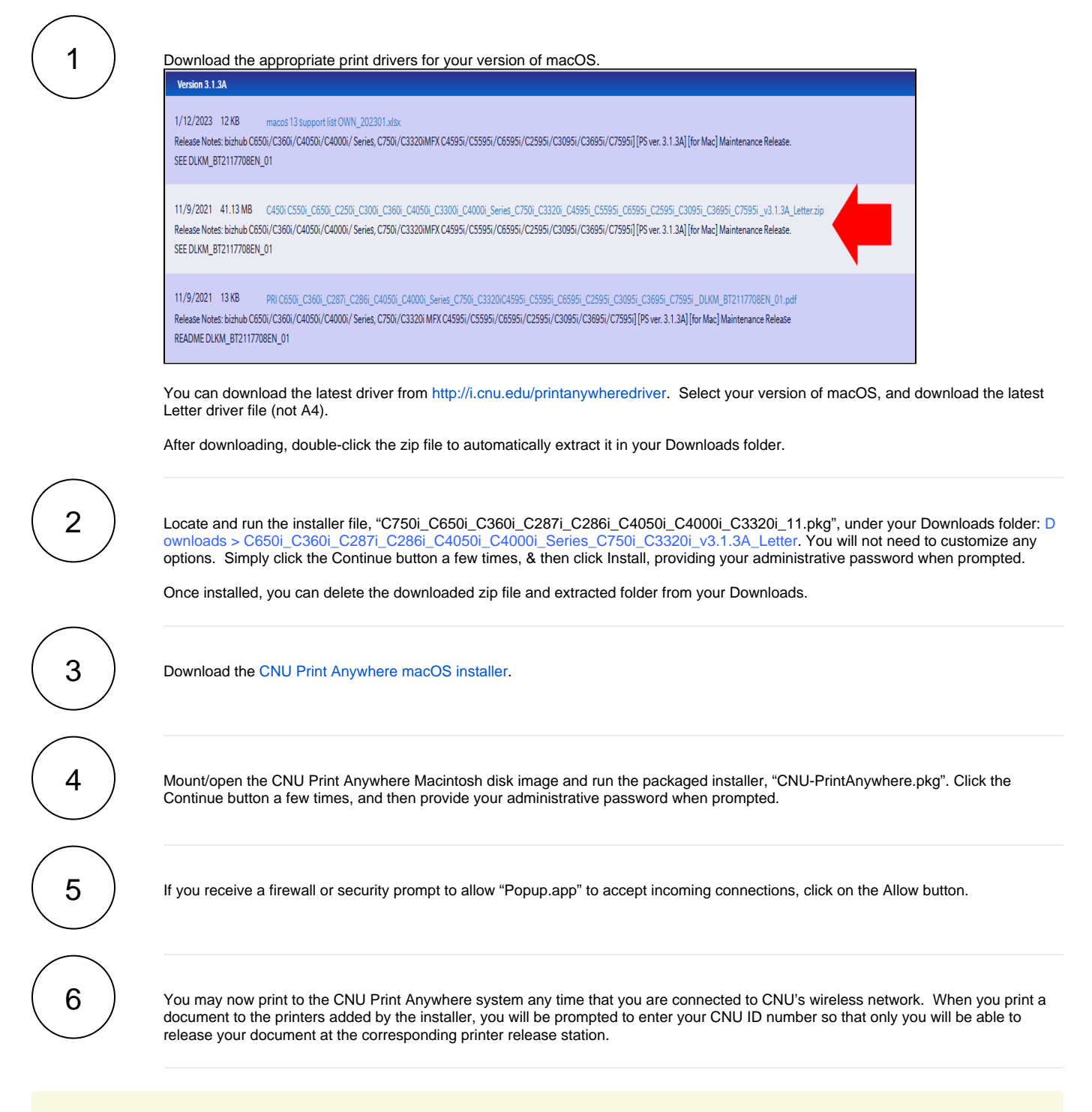

Unless you specifically set the color mode on your print job to be in "Black and White" or "Color", your document will print out exactly as seen on your screen and you will be charged accordingly, regardless of which print queue that you sent your print job to.

## Uninstallation

- In Finder, browse to the root of your hard drive.
  Under the "Library" folder, go to "Application Support," and then "Pharos."
  In the "Utilities" folder there, run the Uninstaller application.
  When prompted, tick the box next to "Pharos Popup" and press the Continue button twice, followed by the Done button to fully remove the application.